Nemendur MH hafa nú aðgang að Office 365 hugbúnaðarpakkanum og geta sett upp pakkann á samtals fimm tæki í sinni eigu. Til að komast í Office forritin sem eru á staðarvél í skólanum þarf að skrá sig inn með kennitölu sinni og bæta við @mh.is og setja inn aðgangsorðið sem notað er inn á tölvukerfi MH.

Til að skrá sig inn á Office 365 skýjalausnina skal gera eftirfarandi:

1. Sláið inn portal.office.com í einhvern vafra.

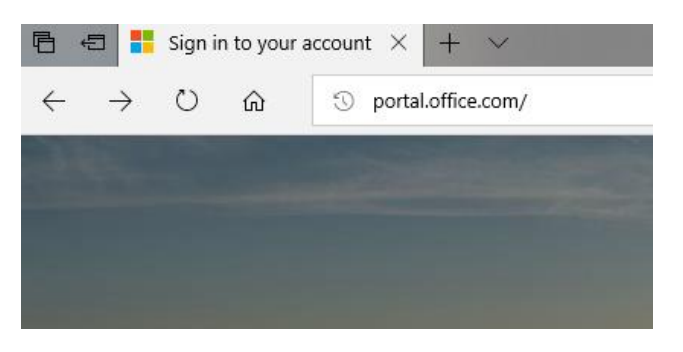

2. Skráið ykkur inn með ykkar kennitölu@mh.is og smellið á Next

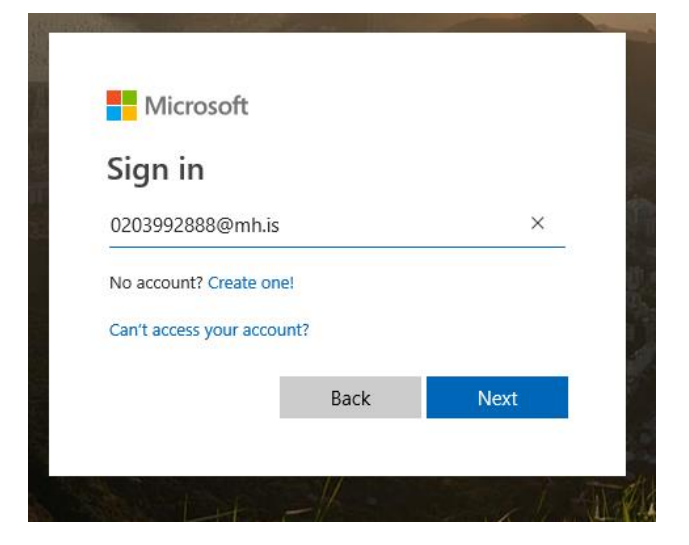

3. Setjið inn aðgangsorð ykkar sem er það sama og inn á netkerfi MH. Smellið síðan á Sign in.

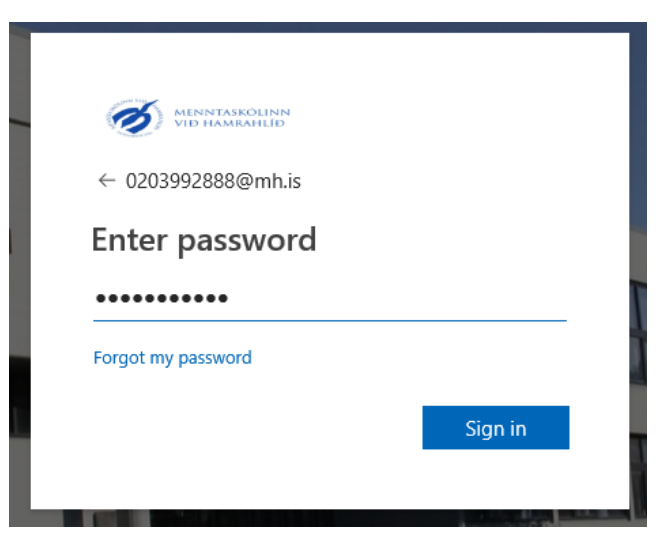

4. Þið fáið upp gluggann hér að neðan. Þarna hafið þið aðgang í Office pakkann og fleira. Í Onedrive getið þið vistað ykkar skjöl en þar hafið þið 1TB pláss.

| I di Microsoft Office Home × + ∨                 |                    |                         |           |            |             |               |           |        |                   |                             |
|--------------------------------------------------|--------------------|-------------------------|-----------|------------|-------------|---------------|-----------|--------|-------------------|-----------------------------|
| ← → O ŵ Å https://www.office.com/?auth=28.home=1 |                    |                         |           |            |             |               |           |        |                   |                             |
| Office 365                                       |                    |                         |           |            |             |               |           |        |                   |                             |
|                                                  |                    |                         |           |            |             |               |           |        |                   |                             |
|                                                  | Good m             | orning                  | , Nema    | ndi MH     |             |               |           | ,∕⊂ Se | arch              |                             |
|                                                  | Apps               |                         |           |            |             |               |           |        |                   | Install Office V            |
|                                                  | <u> </u>           | w                       | x         | P          | N           | S             | т         | S      |                   |                             |
|                                                  | OneDrive           | Word                    | Excel     | PowerPoint | OneNote     | SharePoint    | Teams     | Sway   |                   | Install Office $\checkmark$ |
|                                                  | Explore all your a | $_{ m apps}  ightarrow$ |           |            |             |               |           |        |                   |                             |
|                                                  |                    |                         |           |            |             |               |           |        |                   |                             |
|                                                  | Document           | S                       |           |            |             |               |           |        | ↑ Upload and open | New ~                       |
|                                                  | Recent Pinn        | ed Shared               | with me [ | Discover   |             |               |           |        |                   |                             |
|                                                  |                    |                         |           |            |             |               |           |        |                   |                             |
|                                                  |                    |                         |           |            |             |               |           |        |                   |                             |
|                                                  |                    |                         |           |            |             |               |           |        |                   |                             |
|                                                  |                    |                         |           |            |             |               |           |        |                   |                             |
|                                                  |                    |                         |           |            | Ľ           |               | -         |        |                   |                             |
|                                                  |                    |                         |           |            | No recent o | online Office | documents | 5      |                   |                             |

5. Til að setja upp Office pakkann á þína eigin vél skaltu skrá þig inn á portal.office.com sbr. hér að ofan og smella á Install Office hnappinn sem er ofarlega til hægri.

|      | Install Office V |
|------|------------------|
|      |                  |
| 2    |                  |
| Sway |                  |